# Opis funkcjonalności konta rodzica i konta ucznia

# 1. Widok początkowy

Po zalogowaniu ukazuje nam się widok pulpitu, na którym będą widoczne:

- plan lekcji dziecka na bieżący dzień,

- tablicę ogłoszeń, na której widoczne są aktywne komunikaty (nieprzeczytane wyróżnione są pogrubieniem),

- w prawym górnym rogu wyświetli się informacja o otrzymaniu wiadomości, np. od nauczyciela

| Kamil                                | Plan zajęć i frekwencja | Tablica ogłoszeń                                                               |
|--------------------------------------|-------------------------|--------------------------------------------------------------------------------|
| Pulpit                               | Brak planu na dziś      | Przerwa konserwacyjna Czytaj wtorek, 20 lipca 2021 12:14                       |
| Oceny                                |                         | Wesołych Świąt Wielkanocnych!                                                  |
| Plan lekcji<br>Rejestr zmian         |                         | czwartek, 1 kwietnia 2021 14:59                                                |
| Sprawdziany                          |                         | Przerwa konserwacyjna Czytoj<br>piątek, 29 stycznia 2021 11:18                 |
| Pochwały i uwagi<br>Tablica ogłoszeń |                         | Nieobecni nauczyciele Czytoj piętek, 23 poździerniko 2020 10.47                |
| Ustawienia                           |                         | Wiecej ogłoszeń                                                                |
| Zadania domowe<br>Poczta             |                         | Rejestr zmian                                                                  |
| Wyloguj                              |                         | Dodano frekwencję <sup>13:24</sup> wtorek, 06:07:2021                          |
|                                      |                         | Obecność gitara, Bartosz Krechowiec Dodano frekwencję 15:43 wtorek, 22.06.2021 |

# 2. Oceny

W zakładce oceny mamy podgląd ocen ucznia ze wszystkich przedmiotów. Po najechaniu na konkretną ocenę ukazuje nam się informacja o jej rodzaju, data otrzymania oraz opis.

|       | Oceny - Kamil                    |                                                                                                    | II półrocze V    |
|-------|----------------------------------|----------------------------------------------------------------------------------------------------|------------------|
| Kamil | Przedmioty<br><sub>Rytmika</sub> | Oceny bieżące                                                                                                    | Okresowa Końcowa |
|       | Kształcenie słuchu               | 1         5         4         5         5         5+         5         4-         Otrzymanic 2021-06-08           Waga: 1         Waga: 1         Maga: 1         Maga: 1 <th>4 4</th> | 4 4              |
| Oceny | gitore                           | 5- 4+ 4 4+                                                                                                    | 4 4              |
|       |                                  |                                                                                                    |                  |
|       |                                  |                                                                                                    |                  |
|       |                                  |                                                                                                    |                  |
|       |                                  |                                                                                                    |                  |
|       |                                  |                                                                                                    |                  |
|       |                                  |                                                                                                    |                  |
|       |                                  |                                                                                                    |                  |
|       |                                  |                                                                                                    |                  |

Rozwijając pole w prawym górnym rogu można zmienić okres klasyfikacyjny.

|       | Oceny - Kamil      |                   | II półrocze             | ^  |
|-------|--------------------|-------------------|-------------------------|----|
|       | Przedmioty         | Oceny bieżące     | 2020/2021<br>I półrocze | /a |
| Kamil | Rytmika            | 5 4+ 4-           | II półrocze             |    |
|       | Kształcenie słuchu | 1 5 4 5 5 5+ 5 4- | 4 4                     |    |
| Oceny | gitara             | 5- 4+ 4 4+        | 4 4                     |    |
|       |                    |                   |                         |    |

# 3. Plan lekcji

Kolorowe kafelki informują nas o tym czy zajęcia się odbyły i czy uczeń był na nich obecny. Ikonami "poprzedni – następny" poruszamy się w odstępach tygodniowych. Po najechaniu kursorem na kafelek, wyświetlą się bardziej szczegółowe informacje o zajęciach.

|             | Plan lekcji - Kamil  | - od 2021-06-07         | do 2021-06-13 | 07.06.21 - 13.06. | 21 Poprzedni Nastę        | pny Frekwencja |
|-------------|----------------------|-------------------------|---------------|-------------------|---------------------------|----------------|
|             | poniedziałek         | wtorek                  | środa         | czwartek          | piątek                    | sobota         |
| Kamil       | 13:45<br>Brak danych |                         | Brak danych   | Brak danych       |                           | Brak danych    |
|             | 14:00                | 🔁 gitara<br>Nieobecność |               |                   |                           |                |
|             | 14:30                | usprawiedliwiona        |               |                   |                           |                |
| Plan lekcji | 14:45                |                         |               |                   |                           |                |
|             | 15:00                | E<br>Ksztołcenie słuchu |               |                   |                           |                |
|             | 15:15                | Nieobecność             |               |                   |                           |                |
|             | 15:30                | usprawiedliwiona        |               |                   |                           |                |
|             | 15:45                |                         |               |                   | A                         |                |
|             | 16:15                |                         |               |                   | <b>gitara</b><br>Obecność |                |
|             | 16:30                |                         |               |                   |                           |                |
|             | 16:45                |                         |               |                   | Butmika                   |                |
| Wuloqui     | 17:00                |                         |               |                   | Obecność                  |                |

#### 4. Rejestr zmian

W zakładce rejestr zmian widzimy ostatnio dodane lub zmodyfikowane oceny ucznia.

| Rejestr zmian<br>Sprawdziany         | Dodano ocenę<br>15:10 wtorek, 08.06.2021        | 5 Ksztalcenie słuchu , Mirasława Kamińska     |
|--------------------------------------|-------------------------------------------------|-----------------------------------------------|
| Pochwały i uwagi<br>Tablica ogłoszeń | Dodano ocenę<br>13:08 czwartek, 13:05:2021      | 4- Rytmika, Mirosława Komińska                |
| Ustawienia<br>Zadania domowe         | Dodano ocenę<br>14:56 wtorek, 04.05.2021        | 4+ Rytmika, Mirosława Kamińska                |
| Poczta<br>Wyloguj                    | Dodano ocenę<br>14:54 wtorek, 04.05.2021        | 5 Rytmika, Miroslawa Kamińska                 |
| D #T                                 | Dodano ocenę<br>14:34 poniedziałek, 26.04:2021  | 5+ Ksztalcenie słuchu , Mirosława Kamińska    |
|                                      | Zmodyfikowano ocenę<br>14:40 piątek, 23.04.2021 | 2 > 4 Kształcenie słuchu , Mirosława Kamińska |
|                                      | Zmodyfikowano ocenę<br>17:22 piątek, 16.04.2021 | 3 > 5 Kształcenie słuchu , Mirosława Kamińska |

# 5. Sprawdziany

W zakładce sprawdziany mamy informacje o sprawdzianach ucznia oraz ich tematyce.

Możemy również wybierać zakres czasowy oraz filtrować przedmioty.

|                                                     | Sprawdziany - Kamil pd 2020-09-01 do 2021-08-31                  |                                                        |               |  |  |  |
|-----------------------------------------------------|------------------------------------------------------------------|--------------------------------------------------------|---------------|--|--|--|
|                                                     | 2020-09-01                                                       | 2019-10-31     Wszystkie przedmioty                    | Filtruj       |  |  |  |
| Pulpit                                              | Kształcenie słuchu<br>piątek, 25.09.2020,<br>342 dni temu        | Kolejność znaków przykluczowych i przwidłowy zapis n   | 3 pięciolinii |  |  |  |
|                                                     | <b>Kształcenie słuchu</b><br>wtorek, 22.09.2020,<br>345 dni temu | Kolejność znaków przykluczowych i ich położenie na pię | ciolinii      |  |  |  |
| Sprawdziany<br>Pochwały i uwagi<br>Tablica pałoszeń | <b>Kształcenie słuchu</b><br>piątek, 18.09.2020,<br>349 dni temu | Gamy durowe do 2 znaków                                |               |  |  |  |
|                                                     |                                                                  |                                                        | <u>( 1 )</u>  |  |  |  |

# 6. Pochwały i uwagi

W kolejnej zakładce znajdziemy informacje o pochwałach i uwagach otrzymanych przez dziecko.

I tu również możemy wybierać okres czasowy oraz filtrować osobno uwagi, pochwały i inne informacje.

|                  | Pochwały i uwagi - Kami od 2020-09-01 do 2021-08-31 |              |                    |         |  |  |
|------------------|-----------------------------------------------------|--------------|--------------------|---------|--|--|
|                  |                                                     |              |                    |         |  |  |
|                  | 2020-09-01                                          | - 2021-08-31 | wszystie adnotacje | Ellisoy |  |  |
| Kamil            |                                                     |              | Wszystie adnotacje | 10      |  |  |
| Pulpit           |                                                     |              | Uwagi              | -9      |  |  |
|                  |                                                     |              | Pochwały           |         |  |  |
| Oceny            |                                                     |              | Informacje         | •       |  |  |
| Plan lekcji      |                                                     |              |                    |         |  |  |
| Rejestr zmian    |                                                     |              |                    |         |  |  |
| Sprawdziany      |                                                     |              |                    |         |  |  |
| Pochwały i uwagi |                                                     |              |                    |         |  |  |
| Tablica ogłoszeń |                                                     |              |                    |         |  |  |
| Ustawienia       |                                                     |              |                    |         |  |  |
| Zadania domowe   |                                                     |              |                    |         |  |  |

# 7. Tablica ogłoszeń

W tym miejscu widoczne są wszystkie aktywne ogłoszenia, pogrubieniem zaznaczone są te, które nie zostały odczytane. Informacja o ilości nieprzeczytanych komunikatów widoczna jest również w prawym górnym rogu głównego pulpitu, widocznego po zalogowaniu.

|                                      | Komunikaty - od 2020-09-01 do 2021-08-31 |                     |  |  |  |
|--------------------------------------|------------------------------------------|---------------------|--|--|--|
|                                      | 2020-09-01 - 2021-08-31 Filtruj          |                     |  |  |  |
| Kamil                                | Przerwa konserwacyjna                    | wtorek, 20.07.202   |  |  |  |
| Pulpit<br>Oceny                      | Wesołych Świąt Wielkanocnych!            | czwartek, 01.04.202 |  |  |  |
| Plan lekcji<br>Rejestr zmian         | Przerwa konserwacyjna                    | piątek, 29.01.202   |  |  |  |
| Sprawdziany                          | Nieobecni nauczyciele                    | piątek, 23.10.202   |  |  |  |
| Pochwały i uwagi<br>Tablica ogłoszeń |                                          | < 1                 |  |  |  |
| Ustawienia<br>Zadania domowe         |                                          |                     |  |  |  |

#### 8. Ustawienia

Przy pierwszym logowaniu oraz co 31 dni system poprosi o zmianę hasła.

Hasło możemy zmienić również samodzielnie w zakładce ustawienia.

# Zalecamy podanie maila, który umożliwi samodzielne odzyskiwanie hasła w razie jego utracenia!

| Katarzyna Konwińska- | Ustawienia |                     |
|----------------------|------------|---------------------|
| Nowicka              |            |                     |
| Kamil                |            | Zmiana adresu email |
|                      |            | Nowy adres          |
| Pulpit               |            |                     |
| Oceny                |            | Powtórz nowy adres  |
| Plan lekcji          |            |                     |
| Rejestr zmian        |            | Zapisz              |
| Sprawdziany          |            |                     |
| Pochwały i uwagi     |            | Zmiana hasła        |
| Tablica ogłoszeń     |            | Stare hasło         |
| Ustawienia           |            |                     |
| Zadania domowe       |            | Nowe hasto          |
| Poczta               |            | Powtórz nowe hasło  |
| Wyloguj              |            |                     |

# 9. Zadania domowe

W zakładce zdania domowe zobaczymy co uczeń ma zadane, z jakiego przedmiotu oraz terminy: zadania i wykonania. Możemy również poruszać się pomiędzy zadaniami aktywnymi (niebieska ikona) i archiwum.

| Moduł zadań d    | omowych             |              |                               |               |                  | [→       |
|------------------|---------------------|--------------|-------------------------------|---------------|------------------|----------|
| E Zlecone zadani | a                   |              |                               |               | Aktywne zadania  | Archiwum |
| Uczeń<br>Szukaj  | Przedmiot<br>Szukoj | Tytoł        | Wysłano rozwiąz Zadan<br>anie | o 🕆 Oddanie 崇 | Odp. nauczyciela | Akcje    |
|                  |                     |              | Brak danych                   |               |                  |          |
|                  |                     | < 1 > Idž do | 1 20/strona V Wszystkich      | 0             |                  |          |
|                  |                     |              |                               |               |                  |          |
|                  |                     |              |                               |               |                  |          |
|                  |                     |              |                               |               |                  |          |
|                  |                     |              |                               |               |                  |          |
|                  |                     |              |                               |               |                  |          |
|                  |                     |              |                               |               |                  |          |
|                  |                     |              |                               |               |                  |          |

#### 10. Poczta

Po kliknięciu na zakładkę otworzy się nam moduł pocztowy. Zobaczymy wiadomości odebrane, możemy również podejrzeć wiadomości wysłane przez nas. Wiadomości nieprzeczytane wyróżnione są pogrubieniem.

Informacja o nieprzeczytanych wiadomościach widoczna jest także na ekranie startowym (w prawym górnym rogu).

|                                                              | Odebrane                             |
|--------------------------------------------------------------|--------------------------------------|
| Nowa wiadomość                                               | Szukaj w treści, temacie, odbiorcach |
| Odebrane                                                     | Brak wiadomości                      |
| Wysłane                                                      | Wszystkich 0 < 1 > ldź do 1          |
| Ważne                                                        |                                      |
| Kosz                                                         |                                      |
|                                                              |                                      |
| Тт ①                                                         |                                      |
| Pozostało: 30 minut C                                        |                                      |
| Regulamin<br>Polityka prywatności<br>Polityka bezpieczeńśtwa |                                      |

#### Pisanie wiadomości

Po kliknięciu w ikonę "nowa wiadomość" otworzy nam się panel "użytkownicy", gdzie można wybrać adresata naszej wiadomości. Pisząc wiadomość do nauczyciela, należy rozwinąć zakładkę "Nauczyciele" i wskazać konkretną osobę. Wiadomość można zaadresować do kilku nauczycieli jednocześnie.

W prostszy sposób możemy wybrać adresata wpisując kilka pierwszych liter jego nazwiska w rubryce "do".

Po ukończeniu pisania klikamy w zieloną ikonę "wyślij".

Aby opuścić moduł pocztowy korzystamy z ikony "Wróć do dziennika"

|                | Użytkownicy                                                      | Do: Wight                                                     |                                      |
|----------------|------------------------------------------------------------------|---------------------------------------------------------------|--------------------------------------|
| Nowa widdomosc | Administratorzy > ^                                              | Temat:                                                        |                                      |
| Odebrane       | Dyrekcja >                                                       | Akapit ∨ <b>B</b> <i>I                                   </i> |                                      |
|                | 🗌 Nauczyciele 🛛 🗸                                                |                                                               |                                      |
|                | Agnieszka Berest<br>Alicja Skrzypkowiak                          | Wpisz <del>a cośś</del> wadomości                             |                                      |
|                | Antoni Nowak Arkadiusz Stachowski                                |                                                               |                                      |
|                | Barbara Zacharzewska     Bartosz Krechowiec     Beniamin Grosiak |                                                               |                                      |
|                | Bolesław Brzonkalik<br>Eżzbieta Katorzyna<br>Berest              |                                                               |                                      |
| Тт 🕕           | Elżbieta Wójtowicz-<br>Kwiatkowska                               | Załączniki:                                                   |                                      |
|                | Emilia Zawisza<br>Estera Biedrzycka<br>Halina Kochańska          | Nazwa                                                         | wielkość Akcje<br>(max 50mb na plik) |
|                | Joanna Żywina                                                    |                                                               | 1                                    |
|                | Karolina Maszk-Mogila                                            | Upuść tutaj                                                   |                                      |
|                | Karolina Śliwka                                                  | lub                                                           | 1                                    |
|                | Katarzyna Kuczyńska                                              | Wybierz pliki                                                 |                                      |
|                | Magdalena Wirga-                                                 |                                                               |                                      |
|                | Schneider                                                        |                                                               |                                      |
|                |                                                                  |                                                               |                                      |
|                |                                                                  | ₩yślij                                                        |                                      |
|                |                                                                  |                                                               |                                      |

# 12. Wylogowanie

Ostatnia zakładka służy do wylogowania z dziennika elektronicznego.

| Rejestr zmian     Rejestr zmian       Sprawdziany     Brak zarejestrowanych zmia       Pochwały i uwogi     Brak zarejestrowanych zmia       Tablica ogłoszeń     Image: Comparison of the second second seco                                |
|----------------------------------------------------------------------------------------------------|
| Sprawdziany     Brak zarejestrowanych zmich       Pochwały i uwagi     Brak zarejestrowanych zmich       Tablica ogłoszeń     Image: Comparison of the second second s |
| Pochwały i uwagi     Brak zarejestrowanych zmich       Tablica ogłoszeń                                                                                                    |
| Tablica ogłoszeń Ustawienia Zadania domowe Poczta Wulopui                                                                                                    |
| Ustawienia<br>Zadania domowe<br>Poczta                                                                                                    |
| Zadania domowe Poczta Willouii                                                                                                    |
| Poczta                                                                                                    |
| Willowi                                                                                                    |
|                                                                                                    |
| O T                                                                                                    |

Na panelu bocznym znajduje się link do pobrania aplikacji mobilnej na system Android, jednak jej funkcjonalność jest znacznie ograniczona – zachęcamy do korzystania z dziennika poprzez przeglądarkę internetową.

# Życzymy bezproblemowego korzystania z dziennika i prosimy o regularne z niego korzystanie.

Dziennik jest ważnym kanałem komunikacji szkoły z rodzicami uczniów.